#### Como colocar o texto de entrada de boas-vindas?

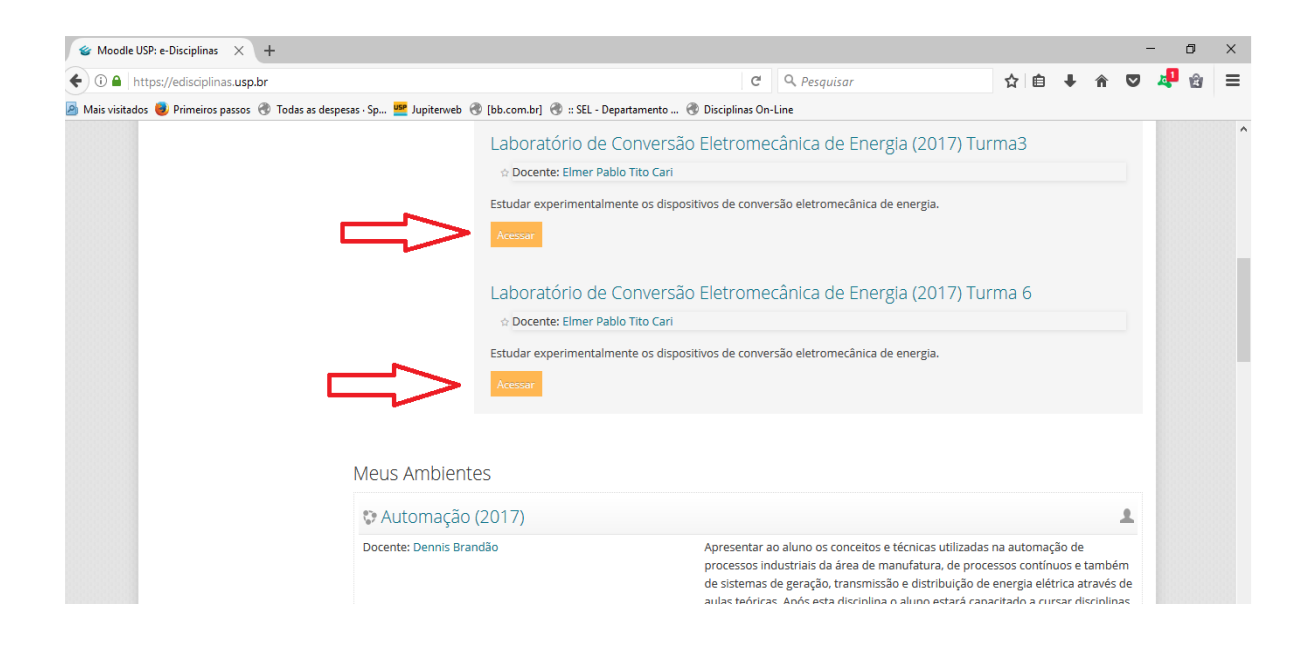

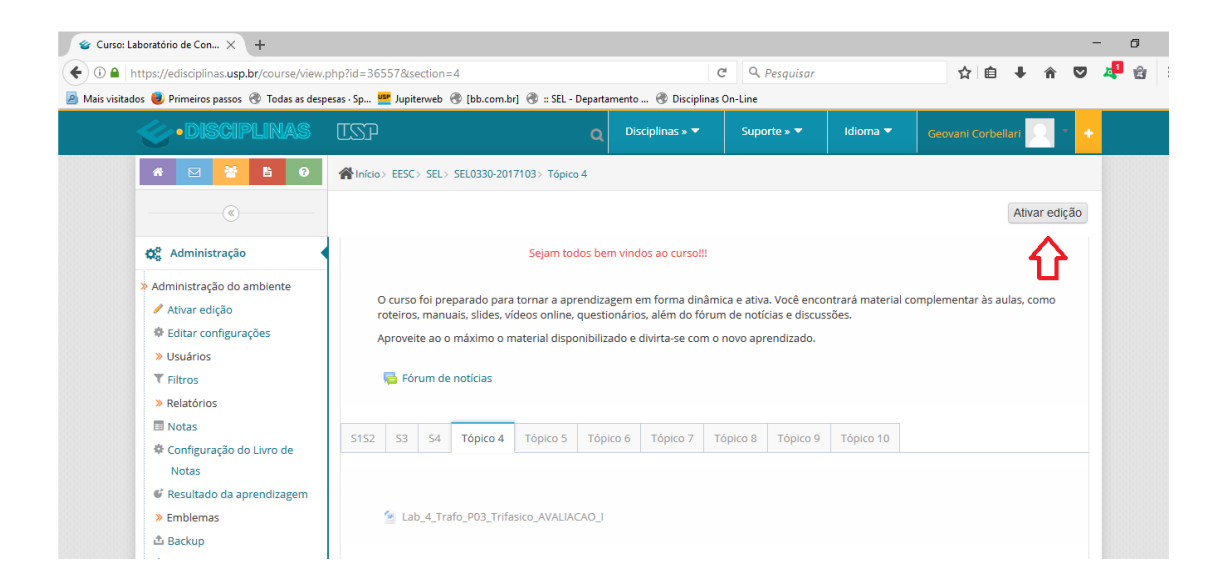

| 📽 Editar configurações do a 🗙 🕂                                                                                                    |                                                                                                   |                                                                                 |              |    |       |          | -        | ٥ |  |
|----------------------------------------------------------------------------------------------------|---------------------------------------------------------------------------------------------------|---------------------------------------------------------------------------------|--------------|----|-------|----------|----------|---|--|
| ( I A https://edisciplinas.usp.br/course/edit.p                                                                                                    | hp?id=36557                                                                                       | C                                                                               | Q. Pesquisar | ☆自 | + 1   |          | <b>1</b> | ŵ |  |
| 🧕 Mais visitados 🧶 Primeiros passos   Todas as desp                                                                                                    | esas - Sp 🍱 Jupiterweb 🛞 [bb.c                                                                    | com.br] 🛞 :: SEL - Departamento 🛞 Disciplinas O                                 | n-Line       |    |       |          |          |   |  |
| ®                                                                                                    | Editar configuraçõe                                                                               | es do ambiente                                                                  |              |    |       |          |          |   |  |
| + + +                                                                                                    |                                                                                                   |                                                                                 |              | •  | Expan | dir tudo |          |   |  |
| 🗱 Administração                                                                                                    | ▼Geral                                                                                            |                                                                                 |              |    |       |          |          |   |  |
| <ul> <li>&gt; Administração do ambiente</li> <li>&gt; Desativar edição</li> <li>&gt; É Editar configurações</li> <li>&gt; Usuários</li> <li>Filtros     <li>&gt; Relatórios</li> <li>Notas     <li>© Configuração do Livro de Notas     </li> </li></li></ul> | Nome completo do<br>curso*<br>©<br>Nome breve do curso*<br>©<br>Categoria do curso ©<br>Visível © | Laboratório de Conversão Eletromecânio<br>SEL0330-2017103<br>SEL 👻<br>Mostrar 👻 | a de Ener    |    |       |          |          |   |  |
| <ul> <li>Resultado da aprendizagem</li> <li>Emblemas</li> <li>Backup</li> <li>Restaurar</li> <li>Importar</li> <li>Banco de questões</li> </ul>                                                                                                    | Data de início do curso<br>⑦<br>Turmas da USP ⑦<br>▼ Descrição                                    | 3 v março v 2017 v<br>SEL0330.2.2017103                                         | 11<br>1      |    |       |          |          |   |  |

| (i) A   https://edisciplinas.usp.br/    | course/edit.php?id=36557                     | G                                             |        | 🔍 Pesquisar                                  | ☆ 🗈          | •       | Â        |    | 2 | Ê |  |
|-----------------------------------------|----------------------------------------------|-----------------------------------------------|--------|----------------------------------------------|--------------|---------|----------|----|---|---|--|
| 💩 Mais visitados 🤳 Primeiros passos   🛞 | Todas as despesas · Sp 🍱 Jupiterweb 🛞 [bb.co | m.br] 🛞 :: SEL - Departamento 🛞 Disciplinas O | )n-Lii | ine                                          |              |         |          |    |   |   |  |
|                                         | Assultant de resultant de                    |                                               |        | Tamanho máximo para novos arquivos           | s: Ilimitado | . máxim | no de ar | .d |   |   |  |
|                                         | curso                                        |                                               |        |                                              |              |         |          |    |   |   |  |
|                                         | ٢                                            |                                               |        |                                              |              |         | -        |    |   |   |  |
|                                         |                                              | Arquivos                                      |        |                                              |              |         |          |    |   |   |  |
|                                         |                                              |                                               |        | -                                            |              |         |          |    |   |   |  |
|                                         |                                              | Você pode arr                                 | rasta  | ar e soltar arquivos aqui para adicioná-los. |              |         |          |    |   |   |  |
| _                                       | Formato de curso                             | )                                             |        |                                              |              |         |          |    |   |   |  |
|                                         | ▶ Aparência                                  |                                               |        |                                              |              |         |          |    |   |   |  |
|                                         | Arquivos e uploa                             | ds                                            |        |                                              |              |         |          |    |   |   |  |

| 📽 Editar configurações do a 🗙 🕂                                                |                                                         |         |     | -          | ٥ |  |
|--------------------------------------------------------------------------------|---------------------------------------------------------|---------|-----|------------|---|--|
| ( Ittps://edisciplinas.usp.br/course/edit.php?id=36557                         | C Q Pesquisar                                           | ☆ 自 ♣ 1 | r 🛡 | <b>_</b> 1 | ŵ |  |
| 🧕 Mais visitados 🧶 Primeiros passos 🛞 Todas as despesas - Sp 🏧 Jupiterweb 🛞 [b | b.com.br] 🛞 :: SEL - Departamento 🛞 Disciplinas On-Line |         |     |            |   |  |
| 📽 Editar configurações do a 🗙 🕂                                                |                                                         |         |     | -          | ٥ |  |
| ( 1) A https://edisciplinas.usp.br/course/edit.php?id=36557                    | C Q Pesquisar                                           | ☆ 自 🖡   | r 🛡 | <b>1</b>   | ŵ |  |
| 🧟 Mais visitados 🧶 Primeiros passos 🛞 Todas as despesas - Sp 🍱 Jupiterweb 🛞 [b | b.com.br] 🛞 :: SEL - Departamento 🛞 Disciplinas On-Line |         |     |            |   |  |
| ▼ Formato de cu                                                                | rso                                                     |         |     |            |   |  |
| Formato 💮                                                                      | Formato Abas                                            |         |     |            |   |  |
| Número de seções                                                               | 10 🗸                                                    |         |     |            |   |  |
| Seções escondidas 💮                                                            | Seções escondidas são mostradas contraídas              |         |     |            |   |  |
| Ocultar barra de guias                                                         | Não 🗸                                                   |         |     |            |   |  |
| Modo de visualização<br>da seção 0                                             | Antes das guias 👻                                       |         |     |            |   |  |
| Utilizar sumário do<br>tópico como modelo<br>®                                 | Não, exibir como padrão                                 | v       |     |            |   |  |

| (i) 🔒   https://edisciplinas.usp.b  | r/course/edit.php?id=36557                                           | C                          | Q. Pesquisar  | ☆自 | + ≙ | 4 🖄 | = |
|-------------------------------------|----------------------------------------------------------------------|----------------------------|---------------|----|-----|-----|---|
| 🎒 Mais visitados 📵 Primeiros passos | 🕽 Todas as despesas · Sp 🚾 Jupiterweb 🛞 [bb.com.br] 🛞 :: SEL - Depar | tamento 🛞 Disciplinas On-L | ine           |    |     |     |   |
|                                     | de recursos no sumario                                               |                            |               |    |     |     |   |
|                                     | 0                                                                    |                            |               |    |     |     |   |
|                                     | Aparência                                                            |                            |               |    |     |     |   |
|                                     | Arquivos e uploads                                                   |                            |               |    |     |     |   |
|                                     | Acompanhamento de Conclus                                            | ão                         |               |    |     |     |   |
|                                     | → Grupos                                                             |                            |               |    |     |     |   |
|                                     | ▶ Renomear papel <sub>⑦</sub>                                        |                            |               |    |     |     |   |
|                                     | Marcadores                                                           |                            |               |    |     |     |   |
|                                     |                                                                      |                            |               |    |     |     |   |
|                                     | Salvar e mostrar                                                     | Cancelar                   |               |    |     |     |   |
|                                     | Este formulário cor                                                  | tém campos obrigatórios m  | arcados com * |    |     |     |   |

| 📽 Curso: Laboratório de Con 🗙 🕂                    |                                                                                              |                                                                                             |                                         |                   | - 0                 | × |
|----------------------------------------------------|----------------------------------------------------------------------------------------------|---------------------------------------------------------------------------------------------|-----------------------------------------|-------------------|---------------------|---|
| ( ← → () 	 https://edisciplinas.usp.br/course/     | view.php?id=36557                                                                            | 🖾 😋 🔍 Pesquisar                                                                             | ☆                                       | ê ↓ A ♥           | 🚚 🍙                 | ≡ |
| 🔊 Mais visitados 🧶 Primeiros passos 🛞 Todas as des | pesas - Sp ᄤ Jupiterweb 🛞 [bb.com.br] 🛞 :: SEL - Depa                                        | tamento 🛞 Disciplinas On-Line                                                               |                                         |                   |                     |   |
| • DISCIPLINAS                                      | TSP c                                                                                        | Disciplinas » 🔻 Suporte » 🔻                                                                 | Idioma 🔻 🛛 Geovani Cd                   | rbellari 📿 - 🕂    |                     | ^ |
|                                                    |                                                                                              |                                                                                             |                                         |                   |                     |   |
| # 🖂 😤 🖹 0                                          | nício> EESC> SEL> SEL0330-2017103> Tópico 4                                                  |                                                                                             |                                         |                   |                     |   |
| (<)                                                |                                                                                              |                                                                                             |                                         | Desativar edição  |                     |   |
|                                                    |                                                                                              |                                                                                             |                                         |                   |                     |   |
| + + · ·                                            | Sejam todos b                                                                                | em vindos ao curso!!!                                                                       |                                         | Editar            |                     |   |
| <b>Č</b> Administração                             |                                                                                              |                                                                                             |                                         |                   |                     |   |
| » Administração do ambiente                        | O curso foi preparado para tornar a aprendi<br>roteiros, manuais, slides, vídeos online, que | zagem em forma dinâmica e ativa. Você enco<br>tionários, além do fórum de notícias e discus | ntrará material complementar à<br>sões. | is aulas, como    |                     |   |
| 🥜 Desativar edição                                 | Aproveite ao o máximo o material disponibi                                                   | izado e divirta-se com o novo aprendizado.                                                  |                                         |                   |                     |   |
| <ul> <li>Seletor de atividades</li> </ul>          |                                                                                              |                                                                                             |                                         |                   |                     |   |
| desabilitado                                       | 💠 👼 Fórum de notícias 🧷                                                                      |                                                                                             | E                                       | ditar 🕶 🤽         |                     |   |
| Editar configurações                               |                                                                                              |                                                                                             | + Adicionar uma ativ                    | vidade ou recurso |                     |   |
| » Usuários                                         |                                                                                              |                                                                                             |                                         |                   |                     |   |
| ▼ Filtros                                          |                                                                                              |                                                                                             |                                         |                   |                     |   |
| » Relatórios                                       | S1S2 S3 S4 Tópico 4 Tópico 5 Tó                                                              | pico 6 Tópico 7 Tópico 8 Tópico 9                                                           | Tópico 10                               |                   |                     |   |
| 🔲 Notas                                            |                                                                                              |                                                                                             |                                         |                   |                     |   |
| Configuração do Livro de                           |                                                                                              |                                                                                             |                                         | Editar 🔻          |                     |   |
| Notas                                              | 🚸 🙍 Lab_4_Trafo_P03_Trifasico_AVALIA                                                         | CAO_I                                                                                       | F                                       | ditar *           |                     |   |
| Resultado da aprendizagem                          |                                                                                              |                                                                                             |                                         | de de eu eserves  |                     |   |
| > Emblemas                                         |                                                                                              |                                                                                             | 🕂 Adicionar uma ativ                    | lidade ou récurso |                     |   |
| ம் Backup                                          |                                                                                              |                                                                                             |                                         |                   |                     |   |
| 🖄 Restaurar                                        | ◀ 54                                                                                         |                                                                                             |                                         | Tópico 5 🕨        |                     | ~ |
| Pergunte-me alguma coisa                           | l 🖸 🧧 🥰 🍕 📣                                                                                  | 횓 🧳 🔝 📎 🧐                                                                                   | Ø                                       | へ <i>(</i> (, 女)) | 17:23<br>19/03/2017 | 2 |

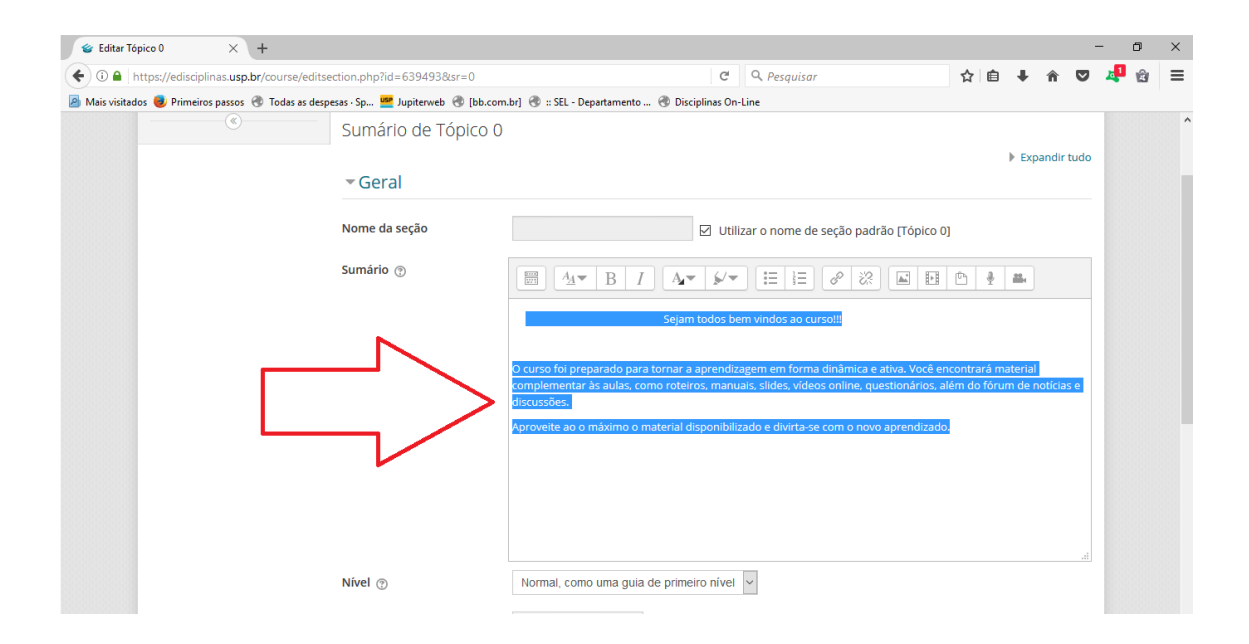

| fitar Tópico 0 × +                     |                                        |                                      |                |                                |         |          |          |          | -   | ٥   | × | 1  |
|----------------------------------------|----------------------------------------|--------------------------------------|----------------|--------------------------------|---------|----------|----------|----------|-----|-----|---|----|
| https://edisciplinas.usp.br/course/    | /editsection.php?id=639493&sr=0        |                                      | C C            | A Pesquisar                    | 1       | r 🏛      | +        | <u>م</u> | 7 4 | Ê   | ≡ | h  |
| visitados 🧶 Primeiros passos 🛞 Todas a | as despesas · Sp 🍱 Jupiterweb   (bb.co | m.br] 🛞 :: SEL - Departamento 🛞 Disc | iplinas On-Lin | e                              |         |          |          |          |     |     |   |    |
|                                        |                                        |                                      |                |                                |         |          |          |          |     |     | Î |    |
|                                        |                                        |                                      |                | ·                              |         |          |          |          |     |     |   |    |
|                                        | Nível 💮                                | Normal, como uma guia de prime       | iro nível 🗸    |                                |         |          |          |          |     |     |   |    |
|                                        | Texto da primeira guia<br>no subnível  | Índice                               |                |                                |         |          |          |          |     |     |   |    |
|                                        | 0                                      |                                      |                |                                |         |          |          |          |     |     |   |    |
|                                        | Cor da fonte 💿                         |                                      |                |                                |         |          |          |          |     |     |   |    |
|                                        | Cor de fundo                           |                                      |                |                                |         |          |          |          |     |     |   |    |
|                                        | Propriedades do CSS<br>্ত              |                                      |                |                                |         |          |          |          |     |     |   |    |
|                                        | Restringir acesso                      |                                      |                |                                |         |          |          |          |     |     |   |    |
|                                        |                                        |                                      |                |                                |         |          |          |          |     |     |   |    |
|                                        |                                        | Salvar mudanças Cancelar             |                |                                |         |          |          |          |     |     |   |    |
|                                        |                                        |                                      |                |                                |         |          |          |          |     |     |   |    |
| Apps: 🔹 iOS 🔷 Android                  | d 📲 Windows                            |                                      |                | e-Disciplinas - Ambiente de aj | ioio à: | s discip | linas da | USP      |     |     |   |    |
|                                        |                                        |                                      | -              |                                |         |          |          |          | 17  | :26 | × | i. |

### Como incluir alunos na matéria pelo moodle?

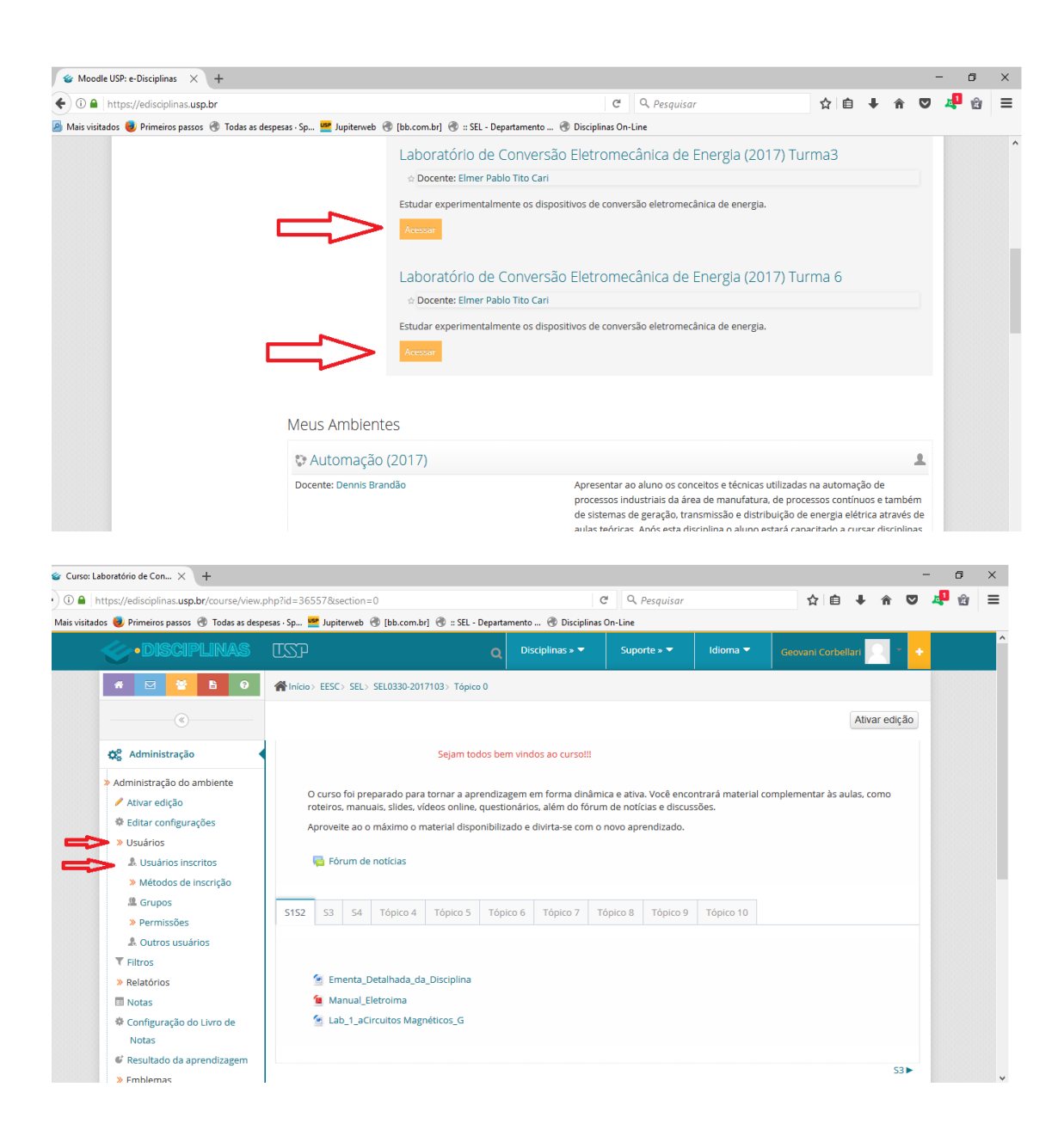

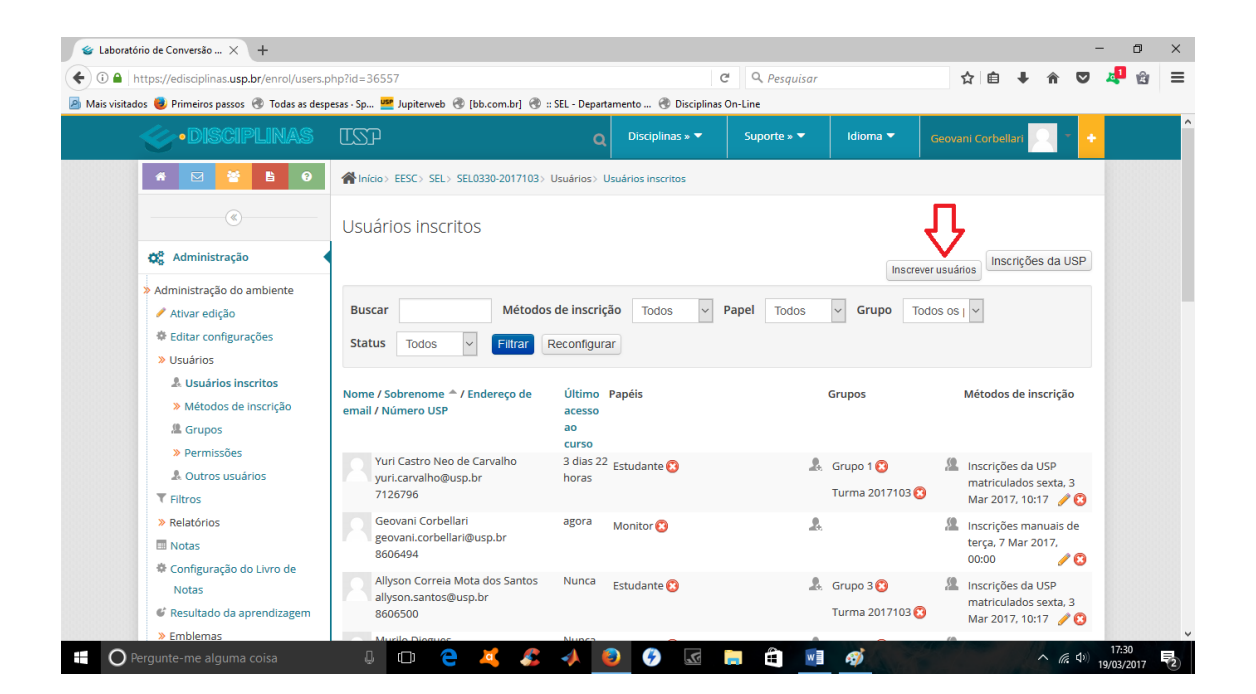

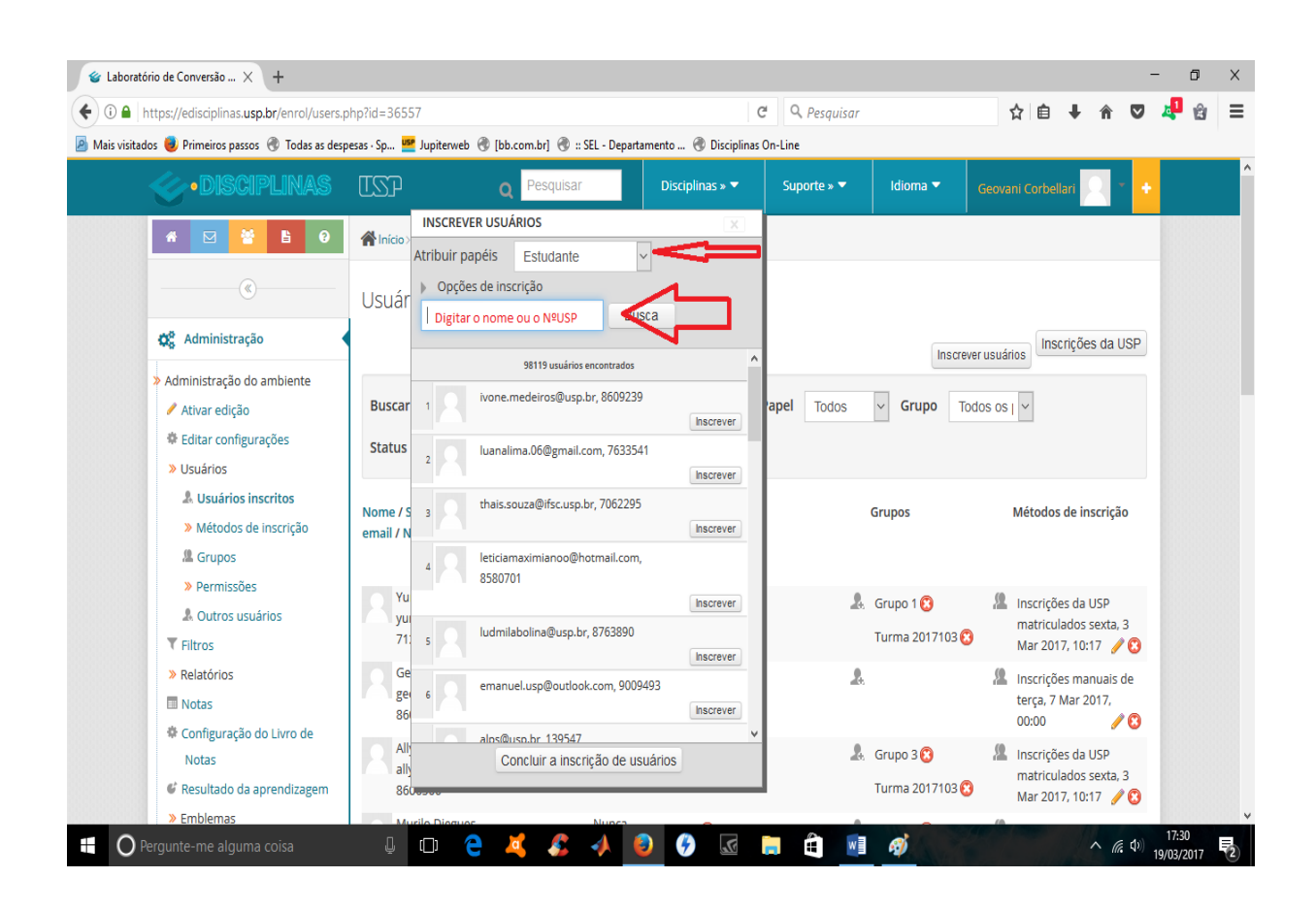

Após achar o aluno, clique em inscrever.

## Como criar grupos no moodle?

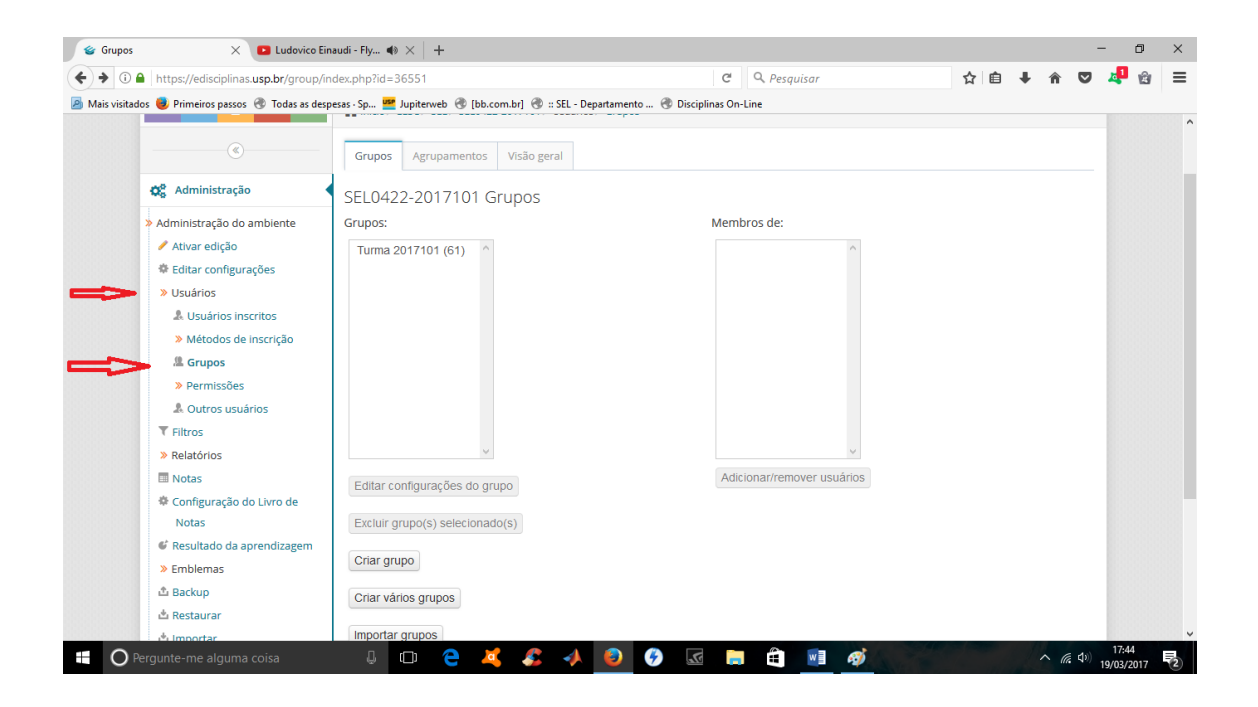

| 🍲 Grupos      | 🗙 💌 Ludovico Ein                                                                                                    | audi - Fly 4) $	imes$ $ $ +                                                                                                 |                                                                                                    |           |                 |          |                |               |                 |              |               |          |       | -                  | - (              | 5  | × |
|---------------|----------------------------------------------------------------------------------------------------|----------------------------------------------------------------------------------------------------|----------------------------------------------------------------------------------------------------|-----------|-----------------|----------|----------------|---------------|-----------------|--------------|---------------|----------|-------|--------------------|------------------|----|---|
| € → 0 ₽       | https://edisciplinas.usp.br/group/in                                                                                                    | dex.php?id=36551                                                                                                    |                                                                                                    |           |                 |          | G              | Q. Pesquiso   | ır              |              | ☆自            | +        | Â     | ◙                  | <b>1</b>         | ŵ  | ≡ |
| Mais visitado | os 😻 Primeiros passos   Todas as desp                                                                                                    | esas - Sp 🍱 Jupiterweb                                                                                                    | 🛞 [bb.com                                                                                                    | .br] 🛞 :: | SEL - Departame | ento 🛞 🛙 | Disciplinas On | -Line         |                 |              |               |          |       |                    |                  |    |   |
| Mais visitad  | <ul> <li>Primeiros passos Todas as desp</li> <li>Potraissões</li> <li>A Usuários inscritos</li> <li>Métodos de inscrição</li> <li>Grupos</li> <li>Permissões</li> <li>A Outros sustários</li> <li>Relatórios</li> <li>Notas</li> <li>Configuração do Livro de<br/>Notas</li> <li>Configuração do Livro de<br/>Notas</li> <li>Resultado da aprendizagem</li> <li>Emblemas</li> <li>Banco de questões</li> <li>Liveira</li> <li>Mudar papel para</li> </ul> | esas - Sp M Jupiterweb<br>Editar configuraçõ<br>Excluir grupo(s) sa<br>Criar grupo<br>Criar vários grupo<br>Importar grupos | [bb.com     [bb.com     com     c | 9 pd.     | SEL - Departame | ento 🛞 D | Adi            | cionar/remove | r usuários      |              |               |          |       |                    |                  |    |   |
|               |                                                                                                    |                                                                                                    |                                                                                                    |           |                 |          |                |               |                 |              |               |          |       |                    | 1000             |    |   |
| C             | Apps: iOS Android                                                                                                    | Windows                                                                                                    |                                                                                                    |           |                 |          |                | e-l           | Disciplinas - A | mbiente de a | poio às disci | plinas d | a USP |                    |                  |    |   |
|               | ergunte-me alguma coisa                                                                                                    | 4 🗇 (                                                                                                    | 2 🗸                                                                                                    | \$        | 1               | <b>%</b> | <u>.</u>       |               | <b>1</b>        | AVE          |               | h        | ~ 6   | ( <sup>(1)</sup> ا | 17:45<br>9/03/20 | 17 | 2 |

| 📽 Grupos        | 🗙 💽 Ludovico Ei                                | naudi - Fly 🚸 🗙 🛛 🕂                   |                                                    |             |       |         | - 6   | ×    |   |
|-----------------|------------------------------------------------|---------------------------------------|----------------------------------------------------|-------------|-------|---------|-------|------|---|
| 🗲 🛈 🖴   h       | ttps://edisciplinas. <b>usp.br</b> /group/auto | group.php?courseid=36551              | Ċ                                                  | 🔍 Pesquisar | ☆ 自 ♣ | r 🛡     | 4 1   | ŝi = | = |
| 🔊 Mais visitado | os 📵 Primeiros passos   Todas as des           | pesas - Sp 🍱 Jupiterweb 🛞 [bb.o       | om.br] 🛞 :: SEL - Departamento 🛞 Disciplinas On-Li | ne          |       |         |       |      |   |
|                 | » Administração do ambiente                    | Gerui                                 |                                                    |             |       |         |       |      | ' |
|                 | 🥒 Ativar edição                                | Ecquerra de normest                   | Crupo @                                            |             |       |         |       |      |   |
|                 | Editar configurações                           | esquema de nomes.                     | Grupo @                                            |             |       |         |       |      |   |
|                 | » Usuários                                     | 0                                     |                                                    |             |       |         |       |      |   |
|                 | 🌲 Usuários inscritos                           | Critério para definição<br>dos grupos | Número de membros por grupo                        |             |       |         |       |      |   |
|                 | » Métodos de inscrição                         | 003 Brup03                            |                                                    |             |       |         |       |      |   |
|                 | L Grupos                                       | Número de                             | Nº de membros por grupo                            |             |       |         |       |      |   |
|                 | » Permissões                                   | grupos/membros*                       |                                                    |             |       |         |       |      |   |
|                 | 🌲 Outros usuários                              | Membros do gru                        | OQI                                                |             |       |         |       |      |   |
|                 | ▼ Filtros                                      |                                       | F -                                                |             |       |         |       |      |   |
|                 | » Relatórios                                   | Selecionar apenas                     | Estudante ~                                        |             |       |         |       |      |   |
|                 | Notas                                          | membros com papel                     |                                                    |             |       |         |       |      |   |
|                 | 🏶 Configuração do Livro de                     | Selecionar anenas                     | Nenhum                                             |             |       |         |       |      |   |
|                 | Notas                                          | membros do grupo                      | Nenhum                                             |             |       |         |       |      |   |
|                 | 📽 Resultado da aprendizagem                    | Distribuir manshess                   | Turma 2017101                                      |             |       |         |       |      |   |
|                 | » Emblemas                                     | Distribuir membros                    | Nao distribuir                                     | ×           |       |         |       |      |   |
|                 | 🏝 Backup                                       | Evitar o último grupo                 |                                                    |             |       |         |       |      |   |
|                 | 🗄 Restaurar                                    | pequeno                               |                                                    |             |       |         |       |      |   |
|                 | 🖞 Importar                                     |                                       |                                                    |             |       |         |       |      |   |
|                 | » Banco de questões                            | inscritos em grupos                   |                                                    |             |       |         |       |      |   |
|                 | 亩 Lixeira                                      |                                       |                                                    |             |       |         |       |      |   |
|                 | » Mudar papel para                             | Incluir matrículas única              |                                                    |             |       |         |       |      |   |
|                 | -                                              | @                                     |                                                    |             |       |         |       |      |   |
|                 | argunto mo alguma coica                        | л 👝 👌                                 | / 🖍 🔺 👩 🍙 🖪 🗖                                      | A 🗊 🛷       |       | (F rfa) | 17:47 |      | F |

| https://edisciplinas.usp.br/group/ind                                                                                                    | ex.php?id=36551                                                                                                    | C Q Pesquisar               | ☆ 自 ↓ 俞 ♥ 4 | Û |
|----------------------------------------------------------------------------------------------------|----------------------------------------------------------------------------------------------------|-----------------------------|-------------|---|
| iitados 🧶 Primeiros passos 🛞 Todas as d                                                                                                    | espesas · Sp 🚾 Jupiterweb 🛞 [bb.com.br] 🛞 :: SEL - Departan                                                                                                    | nento 🛞 Disciplinas On-Line |             |   |
| 🗱 Administração                                                                                                    | SEL0422-2017101 Grupos                                                                                                    |                             |             |   |
| » Administração do ambiente                                                                                                    | Grupos:                                                                                                    | Membros de: Grupo A (0)     |             |   |
| <ul> <li>Ativar edição</li> <li>Editar configurações</li> <li>Usuários</li> <li>Usuários inscritos</li> <li>Métodos de inscrição</li> <li>Grupos</li> <li>Permissões</li> <li>Outros usuários</li> <li>Filtros</li> <li>Relatórios</li> <li>Notas</li> <li>Configuração do Livro de<br/>Notas</li> <li>Resultado da aprendizagem</li> <li>Emblemas</li> <li>Backup</li> <li>Restaurar</li> <li>Importar</li> <li>Banco de questões</li> <li>Liveira</li> </ul> | Grupo A (0)         Grupo A (0)         Grupo B (0)         Grupo D (0)         Grupo F (0)         Grupo B (0)         Grupo B (0)         Grupo B (0)         Grupo B (0)         Grupo B (0)         Grupo B (0)         Grupo B (0)         Grupo B (0)         Grupo B (0)         Grupo B (0)         Grupo N (0)         Grupo N (0)         Grupo N (0)         Grupo N (0)         Grupo N (0)         Grupo N (0)         Grupo N (0)         Grupo N (0)         Grupo S (0)         Excluir grupo(s) selecionado(s)         Criar grupo         Criar vários grupos         Importar grupos | Adicionar/remover usuários  |             |   |

Seleciona o grupo e depois clica em adicionar/remover usuários

Vai aparecer essa tela abaixo, com isso é só clicar no nome das pessoas e depois clicar em adicionar

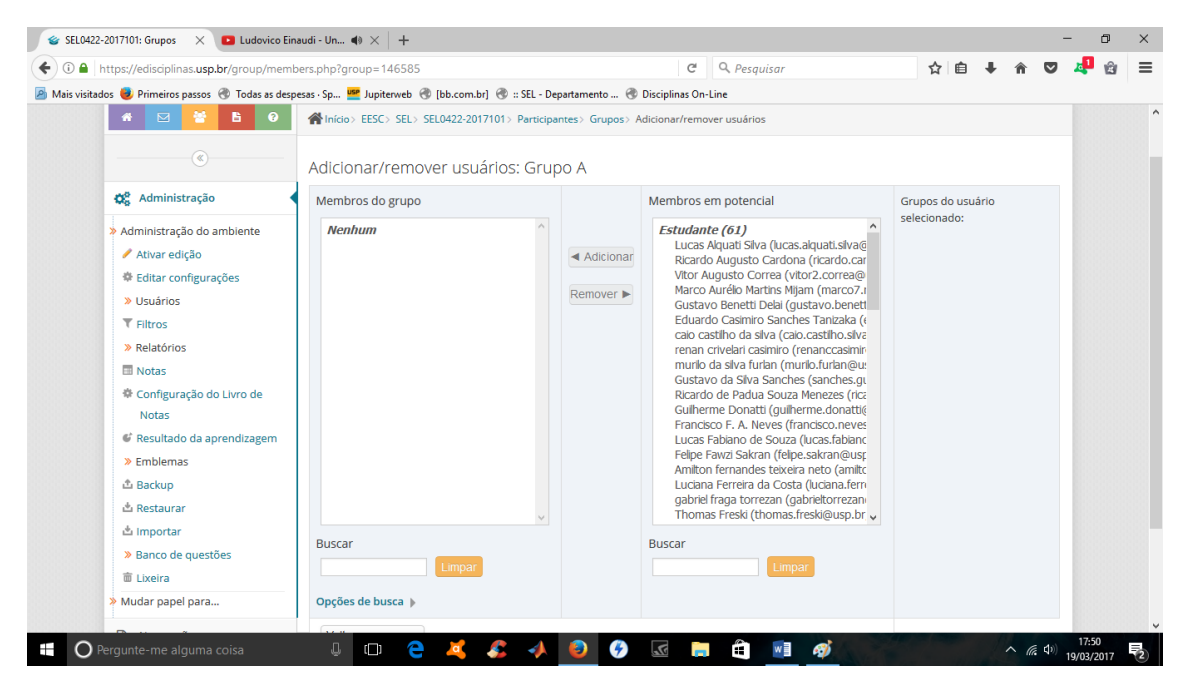

Para mudar a aparência da disciplina no moodle, mudar para abas ou tópicos:

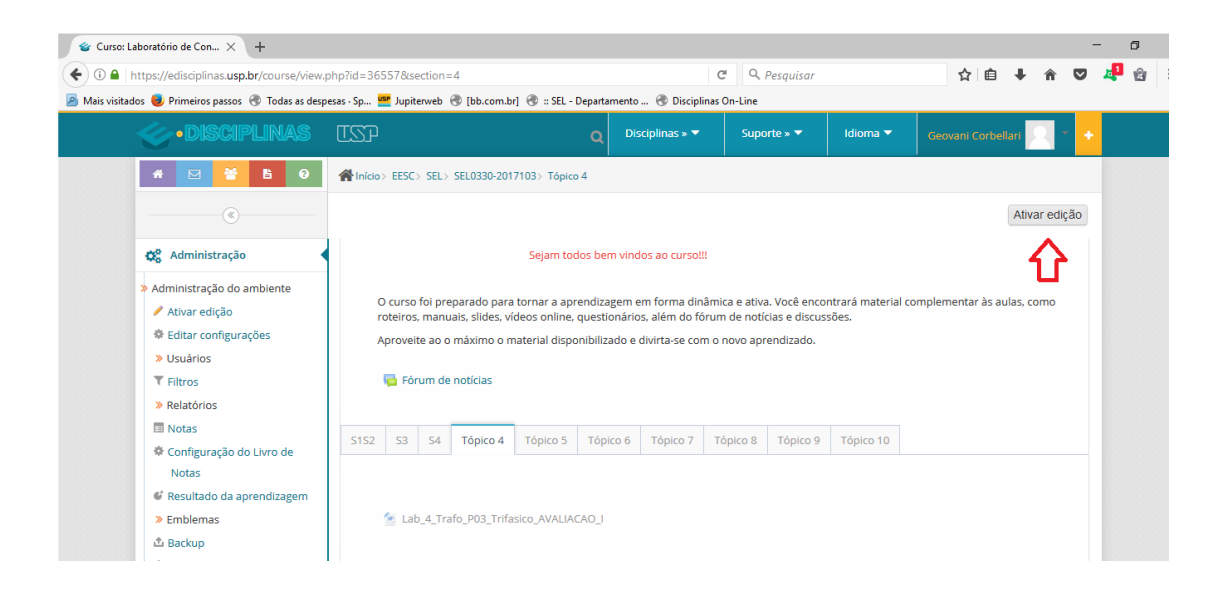

| 📽 Editar configurações do a 🗙 🕂                                                                                                    |                                                                                      |                                                           |              |     |            | -    |            | ٥ |  |
|----------------------------------------------------------------------------------------------------|--------------------------------------------------------------------------------------|-----------------------------------------------------------|--------------|-----|------------|------|------------|---|--|
| ( Intersection of the second second s | php?id=36557                                                                         | C                                                         | Q. Pesquisar | ☆ 自 | <b>↓</b> 俞 | ◙    | <b>4</b> 1 | ŵ |  |
| 🧕 Mais visitados 😻 Primeiros passos   Todas as des                                                                                                    | pesas · Sp 🍱 Jupiterweb 🛞 [bb.c                                                      | om.br] 🛞 :: SEL - Departamento 🛞 Disciplinas O            | n-Line       |     |            |      |            |   |  |
|                                                                                                    | Editar configuraçõe                                                                  | es do ambiente                                            |              |     |            |      |            |   |  |
| ÷ • • .                                                                                                    |                                                                                      |                                                           |              | ►   | Expandir   | tudo |            |   |  |
| 🗱 Administração                                                                                                    | <del>▼</del> Geral                                                                   |                                                           |              |     |            |      |            |   |  |
| <ul> <li>&gt; Administração do ambiente</li> <li>&gt; Desativar edição</li> <li>* Editar configurações</li> <li>&gt; Usuários</li> <li>* Filtros</li> <li>&gt; Relatórios</li> <li>Notas</li> </ul>                                                                                                    | Nome completo do<br>curso*<br>⑦<br>Nome breve do curso*<br>⑦<br>Categoria do curso ⑦ | Laboratório de Conversão Eletromecânio<br>SEL0330-2017103 | a de Energ   |     |            |      |            |   |  |
| Configuração do Livro de<br>Notas                                                                                                    | Visível 💿                                                                            | Mostrar 🗸                                                 |              |     |            |      |            |   |  |
| <ul> <li>✓ Resultado da aprendizagem</li> <li>&gt; Emblemas</li> <li>▲ Backup</li> <li>▲ Restaurar</li> </ul>                                                                                                    | Data de início do curso<br>⑦<br>Turmas da USP ⑦                                      | 3 v março v 2017 v<br>SEL0330.2.2017103                   |              |     |            |      |            |   |  |
| 📩 Importar<br>» Banco de questões                                                                                                    | ▼Descrição                                                                           |                                                           |              |     |            |      |            |   |  |

| O      Introst/edisciplinas.usp.br/course/edit.php?id=36557     O      Pesquisar     Primeiros passos     Todas as despess-Sp     Muis visitados     Primeiros passos     Todas as despess-Sp     Muis visitados     Primeiros passos     Todas as despess-Sp     Muis visitados     Primeiros passos     Todas as despess-Sp     Muis visitados     Primeiros passos     Todas as despess-Sp     Muis visitados     Primeiros passos     Todas as despess-Sp     Muis visitados     Primeiros passos     Todas as despess-Sp     Muis visitados     Primeiros passos     Todas as despess-Sp     Muis visitados     Primeiros passos     Todas as despess-Sp     Muis visitados     Primeiros passos     Todas as despess-Sp     Muis visitados     Primeiros passos     Todas as despess-Sp     Muis visitados     Promato de curso     Vocé pode arrassar e soltar arquivos aqui para edicioná-ios.     Vocé pode arrassar e soltar arquivos aqui para edicioná-ios.     Vocé pode arrassar e soltar arquivo                                                                                                    | 🔮 Editar configurações do a 🗙 💽 Ludovico E        | iinaudi - Nu 🐠 🗙 🛛 🕂                             |                                                                                    |    |   |   | - | - 6        | ×   |
|----------------------------------------------------------------------------------------------------|---------------------------------------------------|--------------------------------------------------|------------------------------------------------------------------------------------|----|---|---|---|------------|-----|
| Mais visitados Primeiros passos Primeiros passos Primeiros Primeiros Primeiros Passos Primeiros Passos Primeiros Passos Primeiros Passos Primeiros Passos Primeiros Passos Primeiros Primeiros Passos Primeiros Passos Primeiros Passos Primeiros Passos Primeiros Passos Primeiros Passos Primeiros Primeiros Passos Primeiros Primeiros Passos Primeiros Primeiros Passos Primeiros Passos Primeiros Primeiros Passos Primeiros Passos Primeiros Passos Primeiros Passos Primeiros Passos Primeiros Passos Primeiros Passos Primeiros Passos Primeiros Primeiros Primeiros Passos Primeiros Passos Primeiros Passos Primeiros Passos Primeiros Passos Primeiros Primeiros Passos Primeiros Passos Passos Primeiros Passos Primeiros Passos Primeiros Passos Primeiros Passos Primeiros Passos Passos Passos Passos Passos Passos Passos Passos Passos Passos Passos Passos Passos Passos Passos Passos Passos Passos Passos Passos Pas                                                                                                    | 🗲 🛈 🖴   https://edisciplinas.usp.br/course/edit   | t.php?id=36557                                   | C Q Pesquisar                                                                      | ☆自 | Ŧ | Â | ◙ | <b>4</b> ( | a = |
| votê pode arrasar e soltar arquivos agui para adicioni-los.<br>✓ Formato de curso<br>Formato © Formato Abas<br>Formato Abas<br>Formato Abas<br>Formato Abas<br>Formato Abas<br>Formato Abas<br>Formato Abas<br>Formato Abas<br>Formato Abas<br>Formato Abas<br>Formato Abas<br>Formato Abas<br>Formato Abas<br>Formato Abas<br>Formato Abas<br>Formato Abas<br>Formato Abas<br>Formato Abas<br>Formato Social<br>Abas<br>Formato Social<br>Formato Social | 🔊 Mais visitados 😻 Primeiros passos   Todas as de | spesas · Sp 🚾 Jupiterweb 🛞 [bb.cor               | n.br] 🛞 :: SEL - Departamento 🛞 Disciplinas On-Line                                |    |   |   |   |            |     |
| <ul> <li>▼ Formato de curso</li> <li>Formato ⑦</li> <li>Formato Abas</li> <li>Flexible sections format</li> <li>Flexible sections format</li> <li>Formato de atividade única</li> <li>Formato de atividade única</li> <li>Tópicos recolidos</li> <li>Seções escondidas ⑦</li> <li>Formato Abas</li> <li>Topicos 2 format</li> <li>Formato Tópicos</li> <li>Topicos 2 format</li> <li>Modo de visualização</li> <li>da seção 0</li> <li>Wilar sumário do</li> <li>Não exibir como padrão</li> </ul>                                                                                                    |                                                   |                                                  | Você pode arrastar e soltar arquivos aqui para adicioná-los.                       |    |   |   |   |            |     |
| Formato @ Formato Abas ♥<br>Flexible sections format<br>Formato Abas<br>Formato Abas<br>Formato Abas<br>Formato Abas<br>Formato Abas<br>Formato Abas<br>Formato Abas<br>Formato Abas<br>Formato Abas<br>Formato Abas<br>Formato Secial<br>Seções escondidas @ Formato Secial<br>Formato Semanal<br>Ocultar barra de guias<br>@<br>Modo de visualização<br>da seção 0<br>@<br>Utilizar sumário do Não exbir como padrão                                                                                                    |                                                   | - Formato de curso                               |                                                                                    |    |   |   |   |            |     |
| Número de seções<br>Formato Social<br>Seções escondidas<br>Seções escondidas<br>Coultar barra de guias                                                                                                    |                                                   | Formato 🕐                                        | Formato Abas                                                                       |    |   |   |   |            |     |
| Seções escondidas<br>Formato Semanal<br>Ocultar barra de guias<br>Modo de visualização da seção 0<br>Utilizar sumário do Não. exbir como padrão<br>Vitilizar sumário do Não. exbir como padrão                                                                                                    |                                                   | Número de seções                                 | Formato Abas<br>Formato de atividade única<br>Formato Social<br>Tópicos recolhidos |    |   |   |   |            |     |
| Ocultar barra de guias<br>Modo de visualização<br>da seção 0     Antes das guias       Utilizar sumário do     Não extbir como padrão                                                                                                    |                                                   | Seções escondidas 💿                              | Formato Tópicos das contraídas<br>Topics2 format<br>Formato Semanal                |    |   |   |   |            |     |
| Image: Constraint of the state of the state of the st                                                                                                    |                                                   | Ocultar barra de guias                           | Não                                                                                |    |   |   |   |            |     |
| Modo de visualização Antes das guias V<br>da seção 0<br>Utilizar sumário do Não extitr como padrão V                                                                                                    |                                                   | (?)                                              |                                                                                    |    |   |   |   |            |     |
| Utilizar sumário do     Não. exibir como padrão     ✓                                                                                                    |                                                   | Modo de visualização<br>da seção 0               | Antes das guias                                                                    |    |   |   |   |            |     |
| Utilizar sumário do Não. exibir como padrão v                                                                                                    |                                                   | 0                                                |                                                                                    |    |   |   |   |            |     |
| tópico como modelo                                                                                                    |                                                   | Utilizar sumário do<br>tópico como modelo        | Não, exibir como padrão                                                            | ~  |   |   |   |            |     |
| Mostrar ícone em links<br>de recursos no sumário                                                                                                    |                                                   | Mostrar ícone em links<br>de recursos no sumário | Não 🗸                                                                              |    |   |   |   |            |     |

## Para mudar o nome das seções:

| A https://edisciplinas.usp.br/course/view.p   | hp?id=365   | 59&section=3 |                 |                 |          | C C            | Q. Pesqu | isar     |           | ☆ 6            | • •             | ▽ 🦺 | ŵ E |
|-----------------------------------------------|-------------|--------------|-----------------|-----------------|----------|----------------|----------|----------|-----------|----------------|-----------------|-----|-----|
| visitados 🧶 Primeiros passos   Todas as despe | sas · Sp 😐  | Jupiterweb 闭 | [bb.com.br] 🛞   | :: SEL - Depart | amento 🛞 | Disciplinas Or | -Line    |          |           |                |                 |     |     |
| Editar configurações                          |             | 💠 🧧 Fórum    | i de notícias 🧷 |                 |          |                |          |          |           | Edi            | tar 🕶 🚨         |     |     |
| » Usuários                                    |             |              |                 |                 |          |                |          |          | + Adicion | nar uma ativio | dade ou recurso | 2   |     |
| ▼ Filtros                                     |             |              |                 |                 |          |                |          |          |           |                |                 |     |     |
| » Relatórios                                  |             |              |                 |                 |          |                |          |          |           |                |                 |     |     |
| Notas                                         | S1S2        | S3 Tópico    | 3 Tópico 4      | Tópico 5        | Tópico 6 | Tópico 7       | Tópico 8 | Tópico 9 | Tópico 10 | Tópico 11      | Tópico 12       |     |     |
| Configuração do Livro de                      | Tópico      | 13 Tópico    | 4               |                 |          |                |          |          |           |                |                 |     |     |
| Notas                                         |             |              |                 |                 |          |                |          |          |           |                |                 |     |     |
| C Resultado da aprendizagem                   |             |              |                 |                 |          |                |          |          |           |                | Edita           | r+  |     |
| >> Emblemas                                   |             | 🕂 🔄 Lab_3    | Trafo_P02_Auto  | Trafo 🧷         |          |                |          |          |           | Edi            | tar▼            |     |     |
| - Backup                                      |             |              |                 |                 |          |                |          |          | L Adicion | ar uma ativia  | lada ou racura  |     |     |
| 🗳 Restaurar                                   |             |              |                 |                 |          |                |          |          | - Adicioi |                | ade ou recursi  | ·   |     |
| 🗳 Importar                                    |             |              |                 |                 |          |                |          |          |           |                |                 |     |     |
| » Banco de questões                           | <b>∢</b> S3 |              |                 |                 |          |                |          |          |           |                | Tópico 4        | 11  |     |
| Tixeira                                       | Utilitários | de edição de | guias 🕨         |                 |          |                |          |          |           |                |                 |     |     |
| » Mudar papel para                            |             |              |                 |                 |          |                |          |          |           |                |                 |     |     |
| + + ·                                         |             |              |                 |                 |          |                |          |          |           |                |                 |     |     |
| Navegação                                     |             |              |                 |                 |          |                |          |          |           |                |                 |     |     |
| ÷ ÷-                                          |             |              |                 |                 |          |                |          |          |           |                |                 |     |     |
| Q Pesquisar nos Fóruns                        |             |              |                 |                 |          |                |          |          |           |                |                 |     |     |
| + + -                                         |             |              |                 |                 |          |                |          |          |           |                |                 |     |     |
| Últimos avisos                                |             |              |                 |                 |          |                |          |          |           |                |                 |     |     |
|                                               |             |              |                 |                 |          |                |          |          |           |                |                 |     |     |

# Clique na aba que queira mudar o nome;

| ) 🛈 🖴 https://edisciplinas.usp.br/course/view.ph           | np?id=36559&                                     | section=3     |              |                 |                | C) C           | Q. Pesqu | isar     |                          | ☆ €         | i ∔ ń     | ▽ 4 | Û | Ξ |
|------------------------------------------------------------|--------------------------------------------------|---------------|--------------|-----------------|----------------|----------------|----------|----------|--------------------------|-------------|-----------|-----|---|---|
| Mais visitados 🧶 Primeiros passos 🛞 Todas as despes        | sas · Sp 🚾 Jup                                   | iterweb 🛞 [b  | b.com.br] 🛞  | :: SEL - Depart | amento 🛞       | Disciplinas Or | -Line    |          |                          |             |           |     |   |   |
| Editar configurações                                       | 🏶 Editar configurações 🛛 🔶 🔂 Fórum de notícias 🧷 |               |              |                 |                |                |          |          |                          |             |           |     |   | ' |
| » Usuários                                                 |                                                  |               |              | + Adicior       | nar uma ativio | lade ou recurs | 0        |          |                          |             |           |     |   |   |
| ▼ Filtros                                                  |                                                  |               |              |                 |                |                |          |          |                          |             |           |     |   |   |
| » Relatórios                                               |                                                  |               | _            |                 |                |                |          |          |                          |             |           |     |   |   |
| Notas                                                      | 5152 53                                          | Tópico 3      | Tópico 4     | Tópico 5        | Tópico 6       | Tópico 7       | Tópico 8 | Tópico 9 | Tópico 10                | Tópico 11   | Tópico 12 |     |   |   |
| Configuração do Livro de                                   | Tópico 13                                        | Tópico 14     | *-           |                 |                |                |          |          |                          |             |           |     |   |   |
| Notas                                                      |                                                  |               |              |                 |                |                |          |          |                          |             |           |     |   |   |
| Resultado da aprendizagem                                  | 🗸 Resultado da aprendizagem                      |               |              |                 |                |                |          |          |                          |             |           |     |   |   |
| » Emblemas                                                 |                                                  |               |              |                 |                |                |          |          |                          |             | Edita     |     |   |   |
| 🕹 Backup                                                   | 4.                                               | Lab_3_Tra     | afo_P02_Auto | Trato 🖉         |                |                |          |          | 🏟 Edit                   | ar seção    |           |     |   |   |
| 📥 Restaurar                                                |                                                  |               |              |                 |                |                |          |          | - O Realçar Editar seção |             |           | >   |   |   |
| 📥 Importar                                                 |                                                  |               |              |                 |                |                |          |          | @ Ocu                    | ltar tópico |           |     |   |   |
| » Banco de questões                                        | <b>∢</b> 53                                      |               |              |                 |                |                |          |          | × Excl                   | uir tópico  |           |     |   |   |
| 💼 Lixeira                                                  |                                                  |               |              |                 |                |                |          |          | -                        | _           | _         | - C |   |   |
| » Mudar papel para                                         | Utilitarios de e                                 | ediçao de gui | as 🕨         |                 |                |                |          |          |                          |             |           |     |   |   |
| + +                                                        |                                                  |               |              |                 |                |                |          |          |                          |             |           |     |   |   |
| Navegação                                                  |                                                  |               |              |                 |                |                |          |          |                          |             |           |     |   |   |
| + ÷~                                                       |                                                  |               |              |                 |                |                |          |          |                          |             |           |     |   |   |
| Q Pesquisar nos Fóruns                                     |                                                  |               |              |                 |                |                |          |          |                          |             |           |     |   |   |
| + + ·                                                      |                                                  |               |              |                 |                |                |          |          |                          |             |           |     |   |   |
| 🖺 Últimos avisos                                           |                                                  |               |              |                 |                |                |          |          |                          |             |           |     |   |   |
| os://edisciplinas.usp.br/course/editsection.php?id=6395998 | ksr=3                                            |               |              |                 |                |                |          |          |                          |             |           |     |   | ¥ |

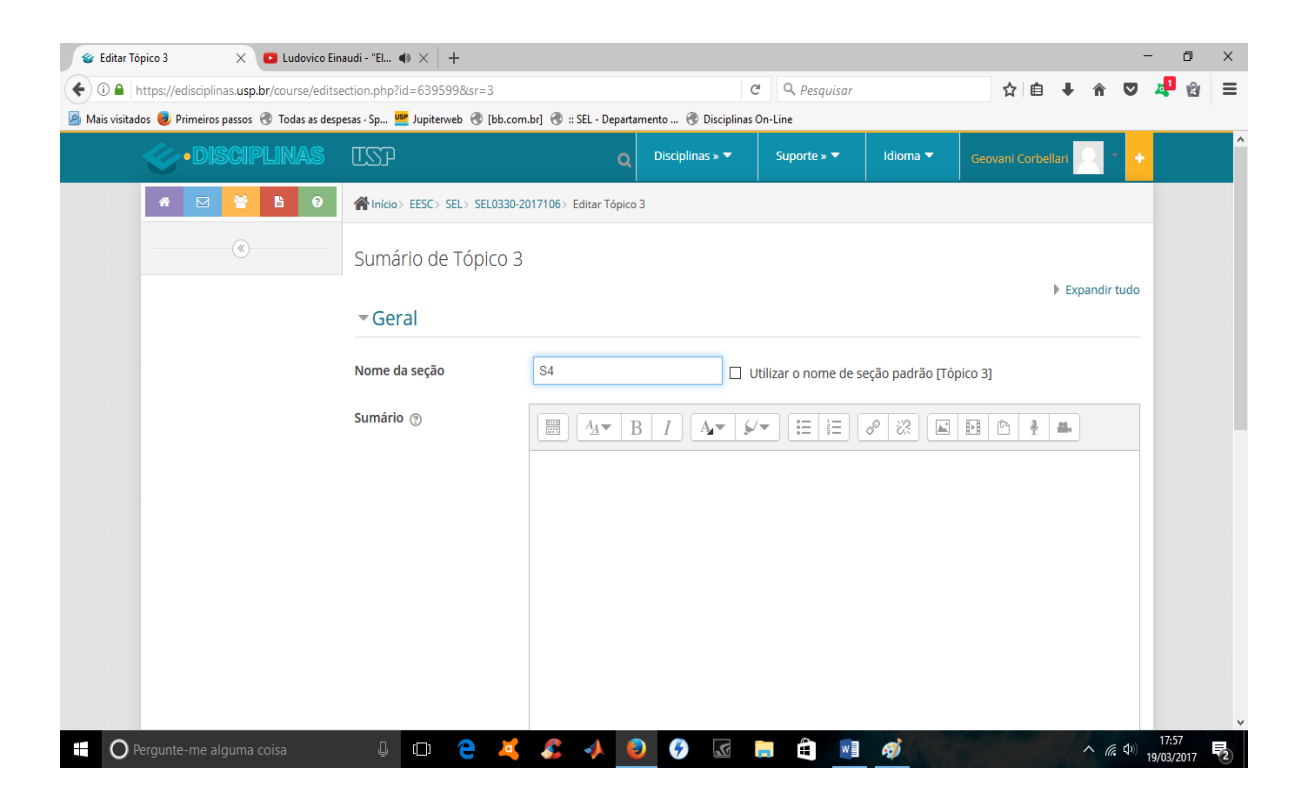

## Para adicionar um questionário:

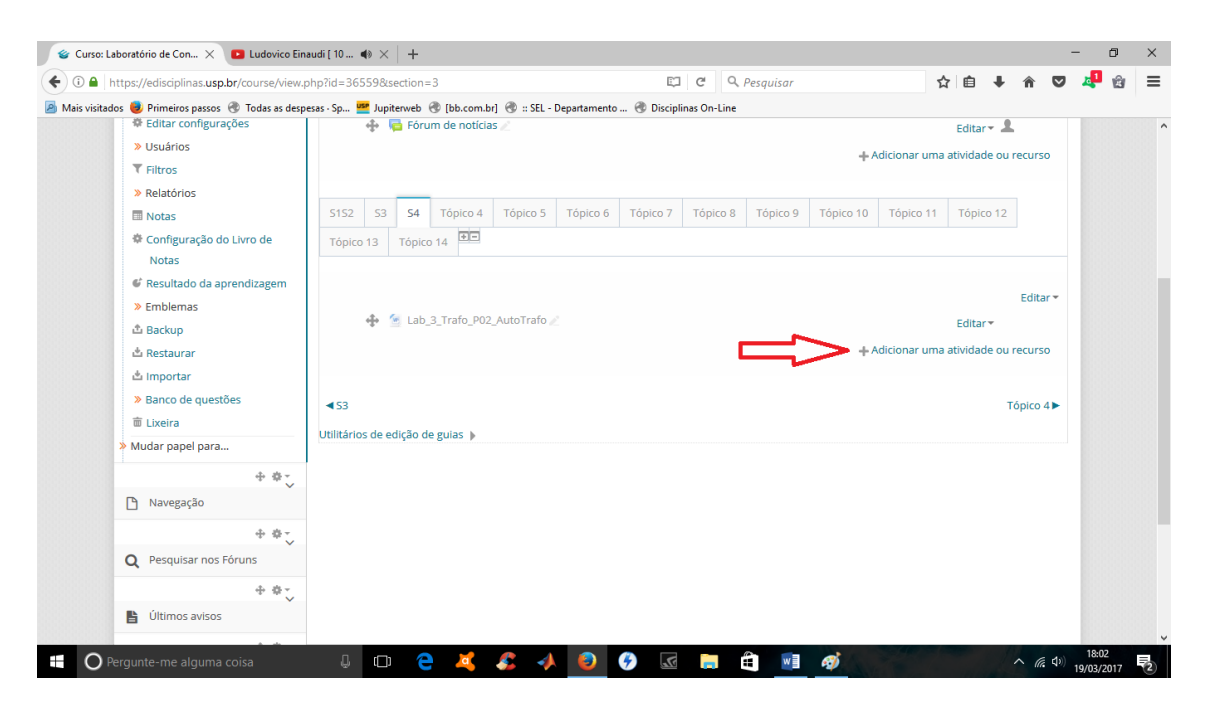

Selecione a aba que você quer adicionar o questionário e clica em adicionar uma atividade ou recuro.

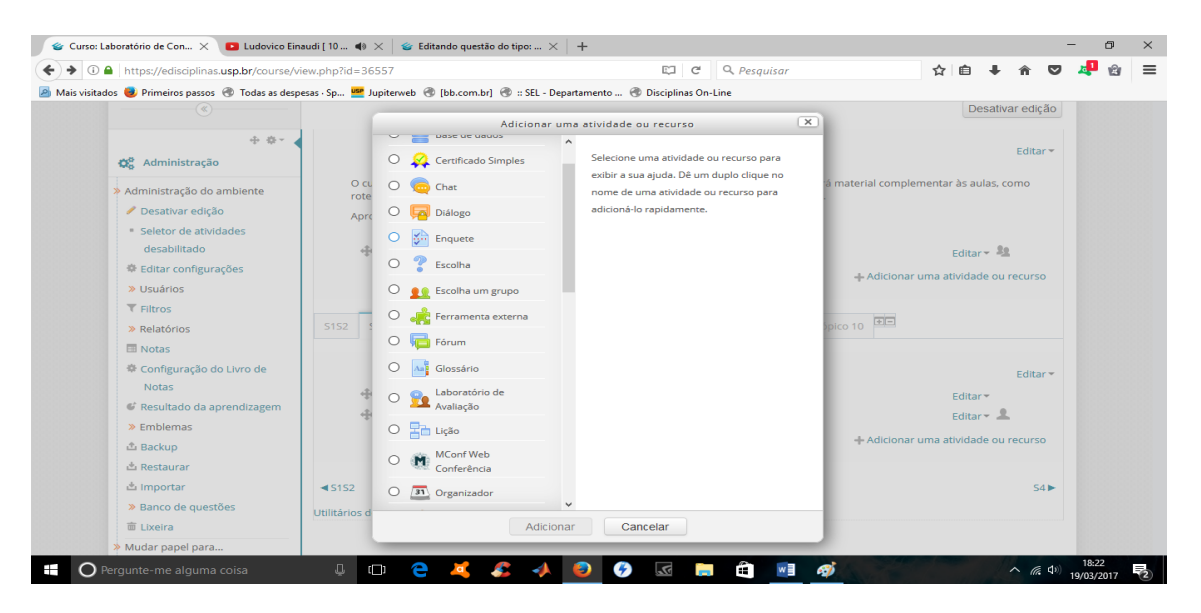

Selecione enquete.

| 🔮 Editando um Enquete 🛛 🗙 💽 Ludovico Ein                                                  | audi [ 10 📣 🗙 🛛 🍲 Editando qu   | estão do tipo: $	imes \mid$ – | ÷                       |                |          |     |             | -      | - c      | • ×   |  |
|-------------------------------------------------------------------------------------------|---------------------------------|-------------------------------|-------------------------|----------------|----------|-----|-------------|--------|----------|-------|--|
| ( I A https://edisciplinas.usp.br/course/mode                                             | dit.php?add=questionnaire&type  | =&course=36557&se             | ction=2&returr C        | e Q. Pesquisar |          | ☆ 自 | <b>∔</b> ∩̂ |        | <b>ب</b> | ê ≡   |  |
| 🔊 Mais visitados 闄 Primeiros passos   Todas as desp                                       | esas · Sp 🍱 Jupiterweb 🛞 [bb.co | m.br] 🛞 :: SEL - Departa      | mento 🛞 Disciplinas (   | Dn-Line        |          |     |             |        |          |       |  |
| <b>OISCIPLINAS</b>                                                                        | ISP                             | ٩                             | Disciplinas » 🔻         | Suporte » 🔻    | Idioma 🔻 |     | ari 🔍       | -      |          | Â     |  |
| # 🗹 皆 0                                                                                   | TINICIO> EESC> SEL> SEL0330-    | 2017103> S3> Adiciona         | ndo um(a) novo(a) Enque | ete em 53      |          |     |             |        |          |       |  |
| (®                                                                                        | 🔊 Adicionando um(a              | a) novo(a) Enqu               | iete em S3 💿            |                |          |     |             |        |          |       |  |
| ⊕ ⊕ -                                                                                     |                                 |                               |                         |                |          | )   | Expandi     | r tudo |          |       |  |
| 😋 Administração                                                                           | ▼Geral                          |                               |                         |                |          |     |             |        |          |       |  |
| <ul> <li>» Administração do ambiente</li> <li> <b>/</b> Desativar edição      </li> </ul> | Nome*                           | lome*                         |                         |                |          |     |             |        |          |       |  |
| <ul> <li>Editar configurações</li> <li>Usuários</li> </ul>                                | Descrição                       | ₩ <u>4</u> × I                | 3 I Ar 6/               |                | 8 22 🔳   |     | 000 H       |        |          |       |  |
| ▼ Filtros                                                                                 |                                 |                               |                         |                |          |     |             |        |          |       |  |
| » Relatórios                                                                              |                                 |                               |                         |                |          |     |             |        |          |       |  |
| 🔲 Notas                                                                                   |                                 |                               |                         |                |          |     |             |        |          |       |  |
| Configuração do Livro de                                                                  |                                 |                               |                         |                |          |     |             |        |          |       |  |
| Notas                                                                                     |                                 |                               |                         |                |          |     |             |        |          |       |  |
| Resultado da aprendizagem                                                                 |                                 |                               |                         |                |          |     |             |        |          |       |  |
| » Emblemas                                                                                |                                 |                               |                         |                |          |     |             |        |          |       |  |
| 🗅 Backup                                                                                  |                                 |                               |                         |                |          |     |             |        |          |       |  |
| 📥 Restaurar                                                                               | Exibir descrição na             |                               |                         |                |          |     |             |        |          |       |  |
| 📥 Importar                                                                                | página do curso                 |                               |                         |                |          |     |             |        |          |       |  |
| » Banco de questões                                                                       | ?                               |                               |                         |                |          |     | 11          |        | 18-24    | ~     |  |
| Pergunte-me alguma coisa                                                                  | U 🛈 🧲 🗸                         | - 🎸 🎸 🍳                       | ی 🤣 🌔                   |                | eg j     |     |             | ( d)   | 9/03/201 | 7 (2) |  |

Escreva o nome do questionário.

| 🔮 Editando um Enquete 🛛 🗙 🕒 Ludovico Eina                      | udi [ 10 40 $	imes$   🍲 Editando questão do tipo: $	imes$   +                       |     |      | -         | ٥     | ×   |
|----------------------------------------------------------------|-------------------------------------------------------------------------------------|-----|------|-----------|-------|-----|
| <ul> <li>①</li></ul>                                           | dit.php?add=questionnaire&type=&course=36557&section=2&returr C Q Q. Pesquisar 🔗 🖨  | + : | î (  | ♥ 4       | 1 🖄   | ≡   |
| Banckup     Banco de questões     Likeira     Mudar papel para | Exibir descrição na Descrição na Origina do curso Tempo                             |     |      |           |       | ^   |
| Navegação     Adicionar um bloco                               | Data de abertura ()<br>Data de encerramento<br>()<br>Poções de respostas            |     |      |           |       |     |
|                                                                | Opções de conteudo      O     Onfigurações comuns de módulos      Restringir acesso |     |      |           |       |     |
| O Pergunte-me alguma coisa                                     | → Marcadores                                                                        |     | (a l | 1<br>(19/ | 18:24 | ₽2) |

Escolha quando você vai liberar o questionário para a turma e quando vai ser encerrado.

| €0 1           | https://edisciplinas. <b>usp.br</b> /course/mode | edit.php?add=questionnaire&typ                                                            | e=&course=36557&section=2&returr C Q Pesquisar                                  | ☆自↓ | â ( | ♥ 4 | ۵ | Ξ |
|----------------|--------------------------------------------------|-------------------------------------------------------------------------------------------|---------------------------------------------------------------------------------|-----|-----|-----|---|---|
| 🔊 Mais visitad | os 🤳 Primeiros passos   Todas as desp            | esas · Sp 🃴 Jupiterweb 🛞 [bb.co                                                           | om.br] 🛞 :: SEL - Departamento 🛞 Disciplinas On-Line                            |     |     |     |   |   |
|                | Navegação                                        | <ul> <li>Opções de respo</li> </ul>                                                       | stas                                                                            |     |     |     |   | ^ |
|                | Adicionar um bloco                               | Tipo de resposta ③<br>Tipo do respondente<br>③<br>Estudantes podem<br>visualizar TODAS as | responder uma única vez v<br>nome completo v<br>Depois de encerrada a enquete v |     |     |     |   |   |
|                |                                                  | respostas<br>ত                                                                            |                                                                                 |     |     |     |   |   |
|                |                                                  | Salvar/Retomar<br>respostas                                                               | Não 🗸                                                                           |     |     |     |   |   |
|                |                                                  | ٢                                                                                         |                                                                                 |     |     |     |   |   |
|                |                                                  | Permitir questões de<br>ramificação                                                       | Não 🗸                                                                           |     |     |     |   |   |
|                |                                                  | 0                                                                                         |                                                                                 |     |     |     |   |   |
|                |                                                  | Numeração automática                                                                      | Numerar automaticamente páginas e questões v                                    |     |     |     |   |   |
|                |                                                  | Escala de notas                                                                           | 100 🗸                                                                           |     |     |     |   |   |
|                |                                                  | Opções de conte                                                                           | údo <sub>0</sub>                                                                |     |     |     |   |   |
|                |                                                  | ▶ Configurações co                                                                        | omuns de módulos                                                                |     |     |     |   |   |

#### Fazer a seguinte configuração nas opções de respostas:

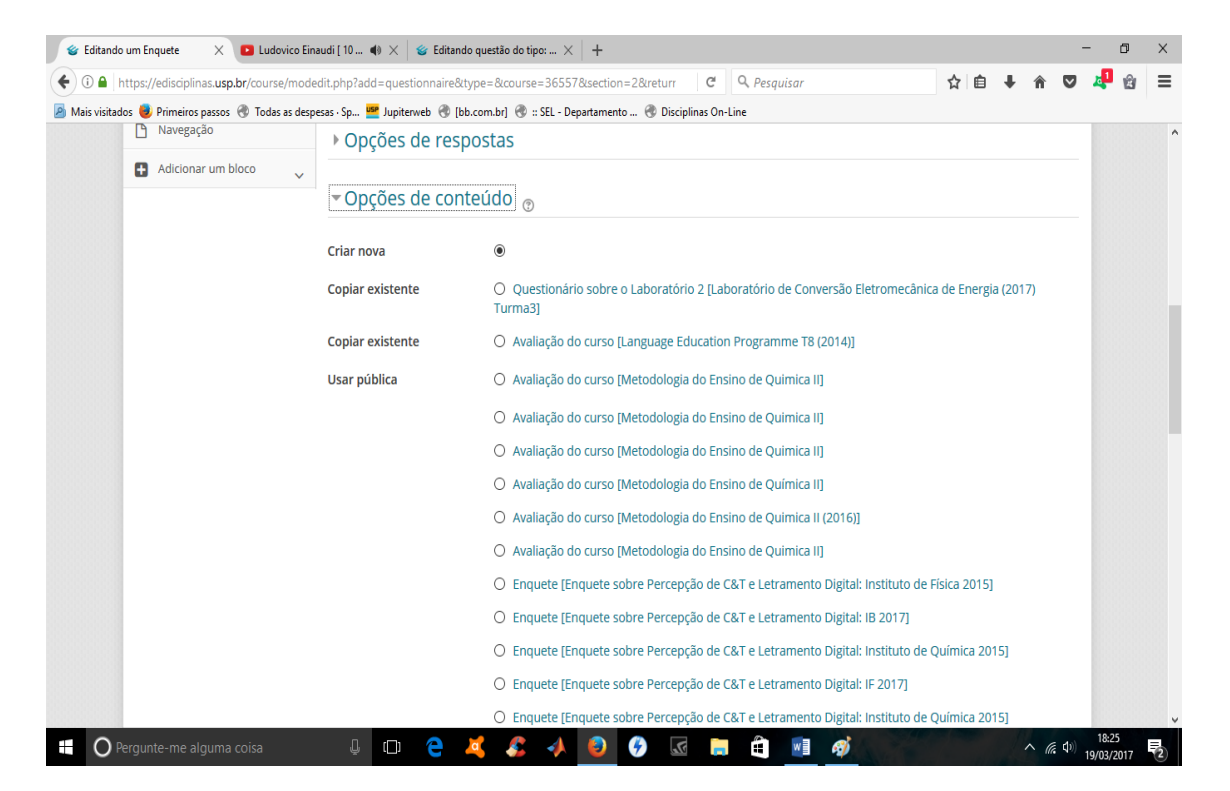

Deixe em criar nova

# Para adicionar as questoes do questionário basta fazer o seguinte:

| Mais visitados 🔮 Primeiros passos 🔮 Todas as despe<br>» Administração do ambiente<br>« Desativar edição<br>« Galetor de atividades | esas - Sp                    | roteiro<br>Aprove       | terweb<br>5 TOT pro<br>s, manu<br>ite ao c | (bb.com.b<br>eparado para<br>uais, slides, ví<br>o máximo o n | r] 🛞 :: SEL -<br>rtorman a apr<br>deos online,<br>naterial dispo | Departamento<br>enorzagenne<br>questionário<br>onibilizado e | 🛞 Discipli<br>miriorma din<br>is, além do fó<br>divirta-se cor | inas On-Line<br>arrica e auvo<br>irrum de notí<br>n o novo apr | a. voce encor<br>cias e discus:<br>endizado. | iu ara matenar compr<br>iões. | ementar as  | o duido, c | omo    |      | ^ |
|----------------------------------------------------------------------------------------------------|------------------------------|-------------------------|--------------------------------------------|---------------------------------------------------------------|------------------------------------------------------------------|--------------------------------------------------------------|----------------------------------------------------------------|----------------------------------------------------------------|----------------------------------------------|-------------------------------|-------------|------------|--------|------|---|
| desabilitado                                                                                                    |                              | 🔶 📑 Fórum de notícias / |                                            |                                                               |                                                                  |                                                              |                                                                |                                                                |                                              |                               |             |            |        |      |   |
| <ul><li>Editar configurações</li><li>&gt; Usuários</li></ul>                                                                       |                              | Ť                       |                                            |                                                               |                                                                  |                                                              |                                                                |                                                                |                                              | + Adiciona                    | r uma ativi | dade ou    | recurs | 50   |   |
| ▼ Filtros                                                                                                    |                              | -                       |                                            |                                                               |                                                                  |                                                              |                                                                |                                                                |                                              |                               |             |            |        |      |   |
| » Relatórios                                                                                                    | S1S2                         | 53                      | S4                                         | Tópico 4                                                      | Tópico 5                                                         | Tópico 6                                                     | Tópico 7                                                       | Tópico 8                                                       | Tópico 9                                     | Tópico 10                     |             |            |        |      |   |
| 🔲 Notas                                                                                                    |                              |                         |                                            |                                                               |                                                                  |                                                              |                                                                |                                                                |                                              |                               |             |            |        |      |   |
| Configuração do Livro de                                                                                                    |                              |                         |                                            |                                                               |                                                                  |                                                              |                                                                |                                                                |                                              |                               |             |            | Edita  | ar • |   |
| Notas                                                                                                    |                              | $\Phi$                  | 🙆 Lab                                      | 2_Trafo_P01                                                   |                                                                  |                                                              |                                                                |                                                                |                                              |                               | Ed          | itar 🔻     |        |      |   |
| Resultado da aprendizagem                                                                                                    |                              | $\Phi$                  | 🖗 Que                                      | estionário sob                                                | ore o Laborat                                                    | tório 2 🧷                                                    |                                                                |                                                                |                                              |                               | Ed          | itar 🕶 💄   |        |      |   |
| > Emblemas                                                                                                    |                              | 4                       | 🗿 Que                                      | estoes                                                        |                                                                  | 2                                                            |                                                                |                                                                |                                              |                               | Ed          | itar 🕶 🤱   |        |      |   |
| 🗅 Backup                                                                                                    |                              |                         |                                            |                                                               |                                                                  |                                                              |                                                                |                                                                |                                              | - Adiciona                    | r uma ativi | dada ou    | rocurs |      |   |
| 🖄 Restaurar                                                                                                    |                              |                         |                                            |                                                               |                                                                  |                                                              |                                                                |                                                                |                                              | - Adiciona                    |             | uaue ou    | recurs | 50   |   |
| 📥 Importar                                                                                                    |                              |                         |                                            |                                                               | •                                                                |                                                              |                                                                |                                                                |                                              |                               |             |            |        |      |   |
| » Banco de questões                                                                                                    | <ul> <li>≤ \$1\$2</li> </ul> | 2                       |                                            |                                                               |                                                                  |                                                              |                                                                |                                                                |                                              |                               |             |            | S      | 54►  |   |
| â Lixeira                                                                                                    | Utilitário                   | os de e                 | dição d                                    | le guias 🕨                                                    |                                                                  |                                                              |                                                                |                                                                |                                              |                               |             |            |        |      |   |
| » Mudar papel para                                                                                                    |                              |                         |                                            |                                                               |                                                                  |                                                              |                                                                |                                                                |                                              |                               |             |            |        |      |   |
| + <b>\$</b> *                                                                                                    |                              |                         |                                            |                                                               |                                                                  |                                                              |                                                                |                                                                |                                              |                               |             |            |        |      |   |
| Navegação                                                                                                    |                              |                         |                                            |                                                               |                                                                  |                                                              |                                                                |                                                                |                                              |                               |             |            |        |      |   |
|                                                                                                    |                              |                         |                                            |                                                               |                                                                  |                                                              |                                                                |                                                                |                                              |                               |             |            |        |      |   |

| 📽 Questoes     | 🗙 💽 Ludovico Eina                        | audi [ 10 📣 🗙 🛛 🍲 Editando   | questão do tipo: $	imes \mid$ - | F                   |               |          |                    |                    | - 0                 | ×   |
|----------------|------------------------------------------|------------------------------|---------------------------------|---------------------|---------------|----------|--------------------|--------------------|---------------------|-----|
| 🗲 🛈 🖴   http   | s://edisciplinas.usp.br/mod/question     | nnaire/view.php?id=1563447   |                                 | (                   | 🔋 🔍 Pesquisar |          | ☆自♥                | r 🛡                | 4 <b>1</b> 🖞        | . ≡ |
| Mais visitados | 🥑 Primeiros passos   Todas as desp       | esas · Sp 🍱 Jupiterweb 🛞 [bb | com.br] 🛞 :: SEL - Departa      | mento 🛞 Disciplinas | On-Line       |          |                    |                    |                     |     |
|                | • DISCIPLINAS                            | ISP                          |                                 | Disciplinas » 🔻     | Suporte » 🔻   | Idioma 🔻 | Geovani Corbellari | 1                  |                     | Â   |
|                | # 🖂 😤 🖪 🛛                                | Anicio> EESC> SEL> SEL03     | 80-2017103> 53> Questoe         | 5                   |               |          |                    |                    |                     |     |
|                | ۲                                        | Questoes                     |                                 |                     |               |          |                    |                    |                     |     |
|                | ⊕ ⊕ -                                    | Esta enquete não contém qu   | estões.                         |                     |               |          |                    |                    |                     |     |
| •              | 🛠 Administração                          | Adicionar questoes           |                                 |                     |               |          |                    |                    |                     |     |
| ».             | Administração da Enquete                 |                              |                                 |                     |               |          |                    |                    |                     |     |
|                | <ul> <li>Editar configurações</li> </ul> |                              |                                 |                     |               |          |                    |                    |                     |     |
|                | 🖊 Configurações avançadas                |                              |                                 |                     |               |          |                    |                    |                     |     |
|                | 🖉 Questões                               |                              |                                 |                     |               |          |                    |                    |                     |     |
|                | Pré-visualização                         |                              |                                 |                     |               |          |                    |                    |                     |     |
|                | ③ Responda às perguntas                  |                              |                                 |                     |               |          |                    |                    |                     |     |
|                | Não respondentes                         |                              |                                 |                     |               |          |                    |                    |                     |     |
|                | Papéis atribuídos localmente             |                              |                                 |                     |               |          |                    |                    |                     |     |
|                | Permissões                               |                              |                                 |                     |               |          |                    |                    |                     |     |
|                | <ul> <li>Verificar permissões</li> </ul> |                              |                                 |                     |               |          |                    |                    |                     |     |
|                | <ul> <li>Filtros</li> </ul>              |                              |                                 |                     |               |          |                    |                    |                     |     |
|                | Logs                                     |                              |                                 |                     |               |          |                    |                    |                     |     |
|                | <ul> <li>Backup</li> </ul>               |                              |                                 |                     |               |          |                    |                    |                     |     |
|                | <ul> <li>Restaurar</li> </ul>            |                              |                                 |                     |               |          |                    |                    |                     |     |
| >              | Administração do ambiente                |                              |                                 |                     |               |          |                    |                    |                     | ~   |
| O Perg         |                                          | 4 🗆 🧲 🦊                      | 🕻 🔏 🔺 🧯                         | ی 🎸 🌜               | <b>i</b>      | ø        |                    | ^ <i>(ii</i> , ⊄)) | 18:28<br>19/03/2017 | 2   |

Clique em adicionar questões

| 🔮 Gerenciar questões 🛛 🗙 🕒 Ludovico Ei                                                                                                    | naudi [ 10 🏟 🗙 🛛 🐲 Editando questão do tipo:                                                                                                    | ×   +                             |                    |                        | - 0   | ×  |
|----------------------------------------------------------------------------------------------------|----------------------------------------------------------------------------------------------------|-----------------------------------|--------------------|------------------------|-------|----|
| ( € ① ●   https://edisciplinas.usp.br/mod/question                                                                                                    | onnaire/questions.php?id=1563447                                                                                                    | G                                 | Q. Pesquisar       | ☆ 自 ↓ 合 ♥              | 🚚 🖄   | ≡  |
| 🔊 Mais visitados 😻 Primeiros passos   Todas as des                                                                                                    | oesas · Sp 🍱 Jupiterweb 🛞 [bb.com.br] 🛞 :: S                                                                                                    | EL - Departamento 🛞 Disciplinas C | n-Line             |                        |       |    |
|                                                                                                    | ISP                                                                                                    | Q Disciplinas » 🔻                 | Suporte » 🔻 Idiorr | Geovani Corbellari 📃 🍷 |       | Â  |
| # 🖂 😤 🖹 0                                                                                                    | Anicio> EESC> SEL> SEL0330-2017103> S3                                                                                                    | 3> Questoes> Questões> Gerenciar  | questões           |                        |       |    |
| (                                                                                                    | Configurações avançadas Questões                                                                                                    | Não respondentes                  |                    |                        |       |    |
| ФФ~ .                                                                                                    |                                                                                                    |                                   |                    | 💌 Contrair tudo        |       |    |
| 🗱 Administração                                                                                                    | - Adicionar questões 🕤                                                                                                    |                                   |                    |                        |       |    |
| <ul> <li>&gt; Administração da Enquete</li> <li>Editar configurações</li> <li>&gt; Configurações avançadas</li> <li>&gt; Questões</li> <li>Questões</li> <li>Q Pré-visualização</li> <li>© Responda às perguntas</li> <li>&gt; Não respondentes</li> <li>&gt; Papéis atribuídos localmente</li> <li>&gt; Permissões</li> <li>&gt; Verificar permissões</li> <li>&gt; Filtros</li> <li>&gt; Logs</li> <li>&gt; Backup</li> <li>&gt; Restaurar</li> </ul> | Botões de Rádio<br>Avalação/Escala<br>Botões de Rádio<br>Cabia de Menu<br>Cabia de Texto<br>Campo de Texto<br>Campo de Texto<br>Data<br>Rótulo<br>Sim/Não | r tipo de questão selecionado     |                    |                        |       |    |
| Anninistração do ambiente     O Parquinte-me alguma coisa                                                                                                    | л пр 🔿 😿 🥐                                                                                                    | A 🙆 🖉 🖪                           | - A 🖬 🕷            |                        | 18:28 | E. |

Botões de rádio e depois clique em adicionar tipo de questão selecionado.

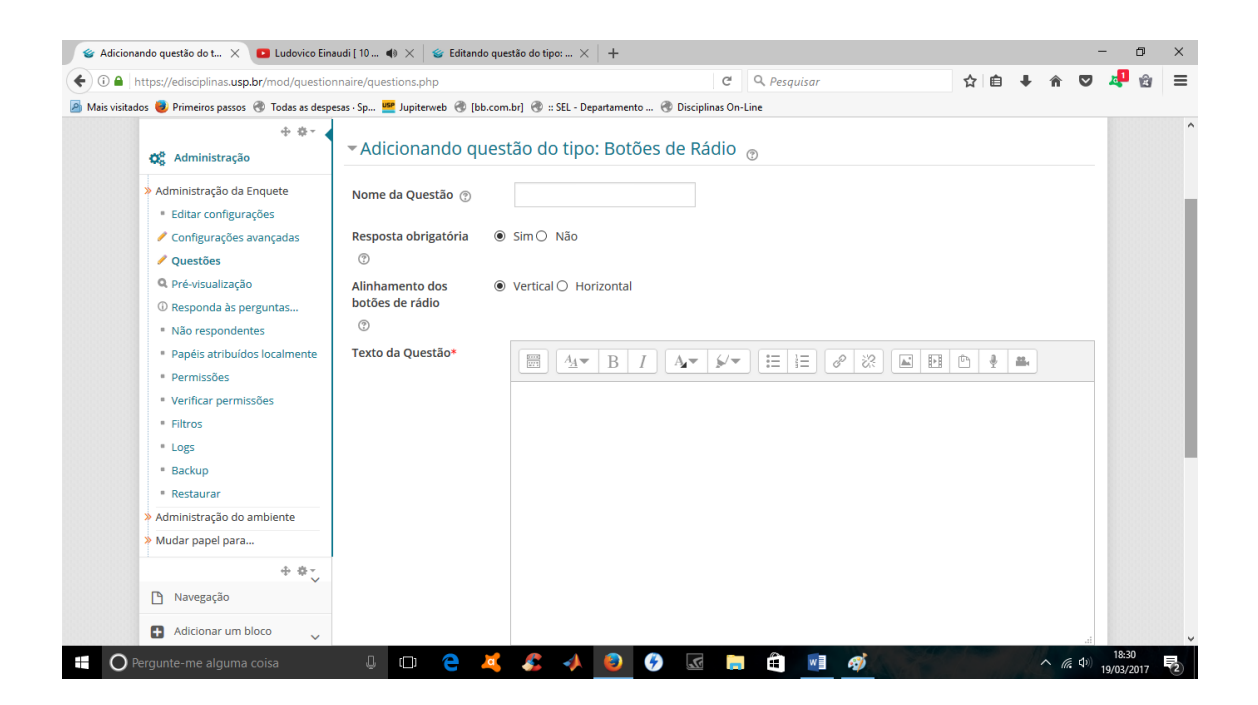

Digite o nome da questão "questão 1" etc.

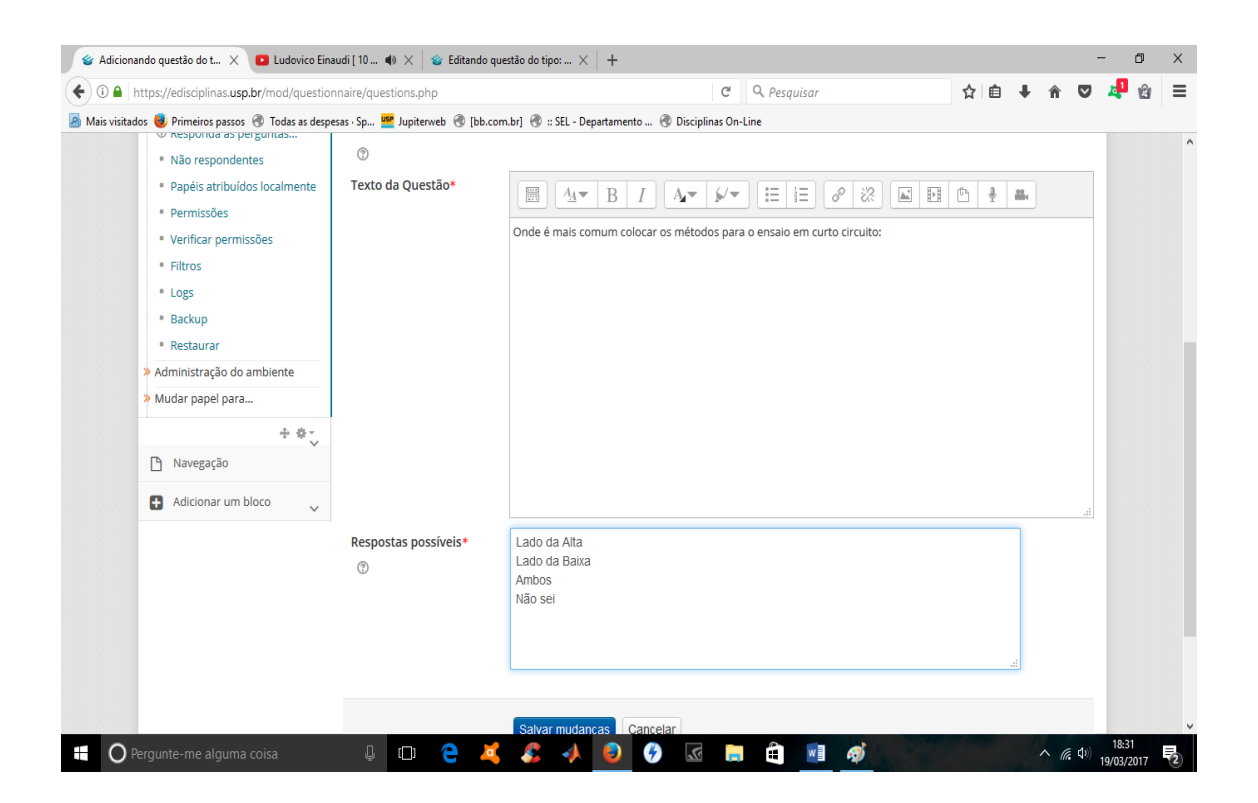

Na aba "texto da questão" você digite a pergunta, e nas "respostas possíveis" cada linha é uma alternativa.

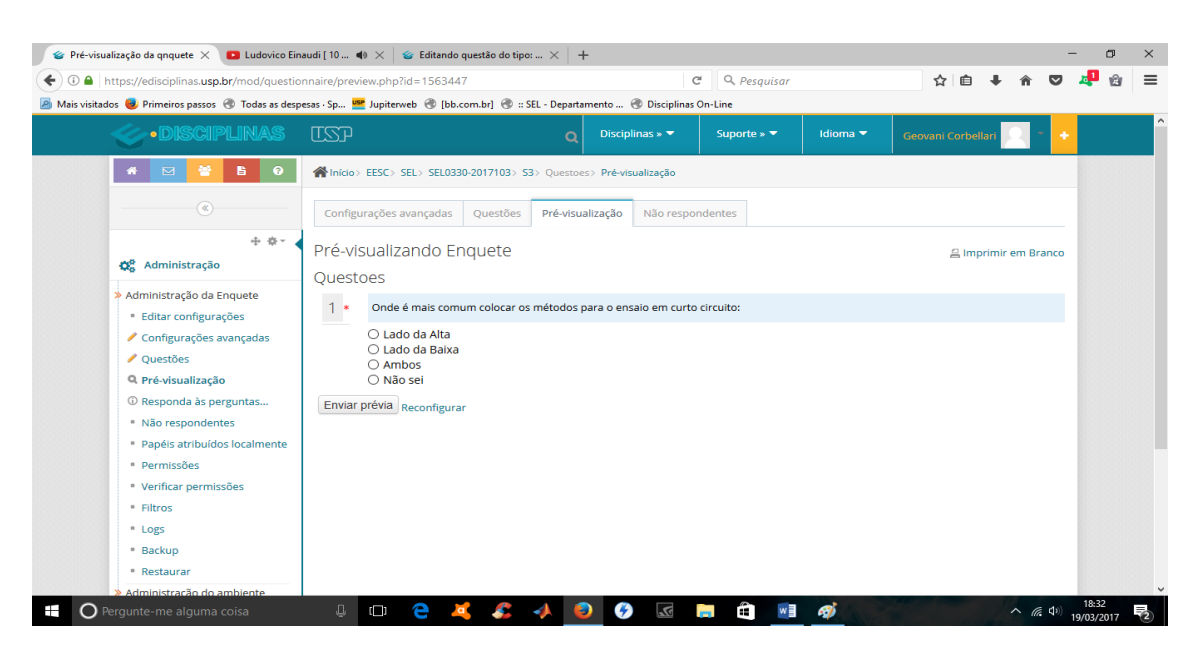

Após fazer isso, a questão ficará como a imagem acima.